## ¿CÓMO PUEDO COMPARTIR MI CARPETA TRIBUTARIA CON UNA INSTITUCIÓN? -

SII.CL

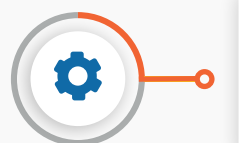

## ¿Qué es la Carpeta Tributaria?

- La Carpeta Tributaria Electrónica le permite **entregar información de su situación tributaria a un tercero autorizado**, con el objeto de solicitar créditos bancarios, acreditar rentas, entre otras.

## CON ESTOS SENCILLO PASOS UNA O MÁS INSTITUCIONES TENDRÁN ACCESO DE FORMA SEGURA Y RÁPIDA A SU INFORMACIÓN MÁS ACTUALIZADA.

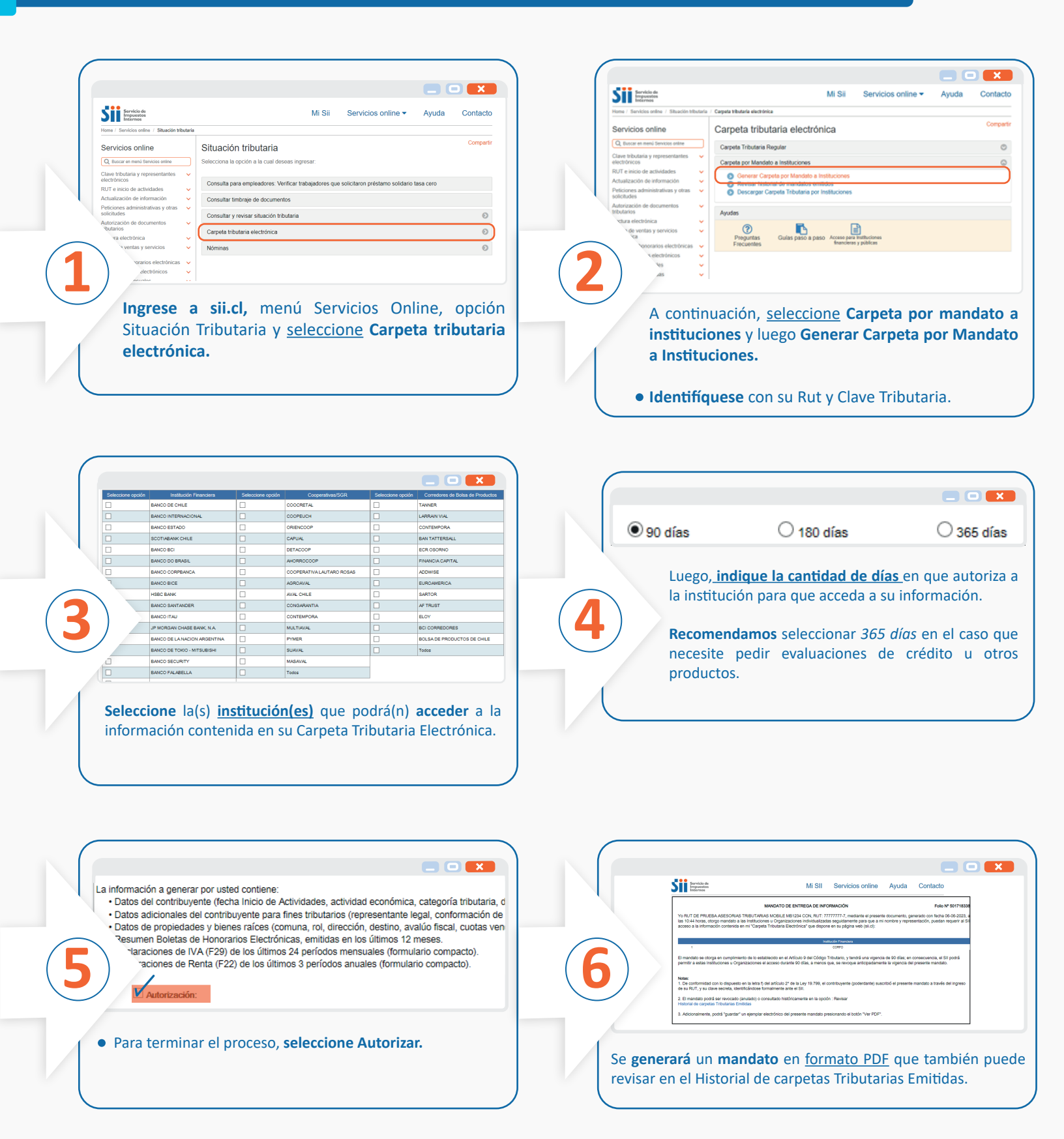